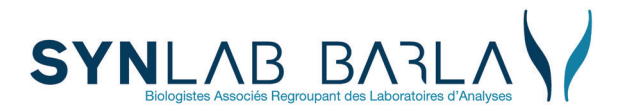

Depuis votre smartphone, flashez-moi pour vous connecter sur www.labo-barla.eu

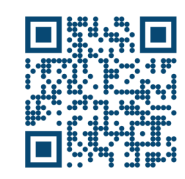

Laboratoire de biologie médicale multi-sites BARLA

Service relations usagers qualite@labo-barla.eu SEL-COME-002-V5

référencé :

5 bd Pierre Semard 06300 NICE Tél : 04 92 00 50 11 Fax : 04 92 00 43 39 Iundi au vendredi : 9h00 à 18h00

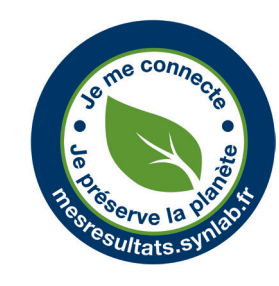

#### Lors des connexions suivantes

Utilisez l'espace : vous êtes déjà inscrit ? Connectez-vous.

Saisissez votre identifiant et le mot de passe que vous avez précédemment créé.

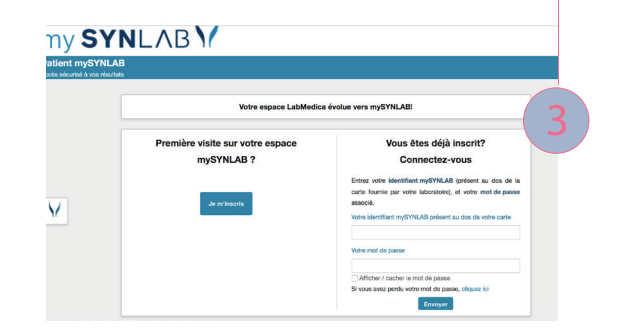

Cliquez sur envoyer. Vous avez accès à vos résultats

#### SYNLAB Barla : un maillage de 16 laboratoires de biologie médicale

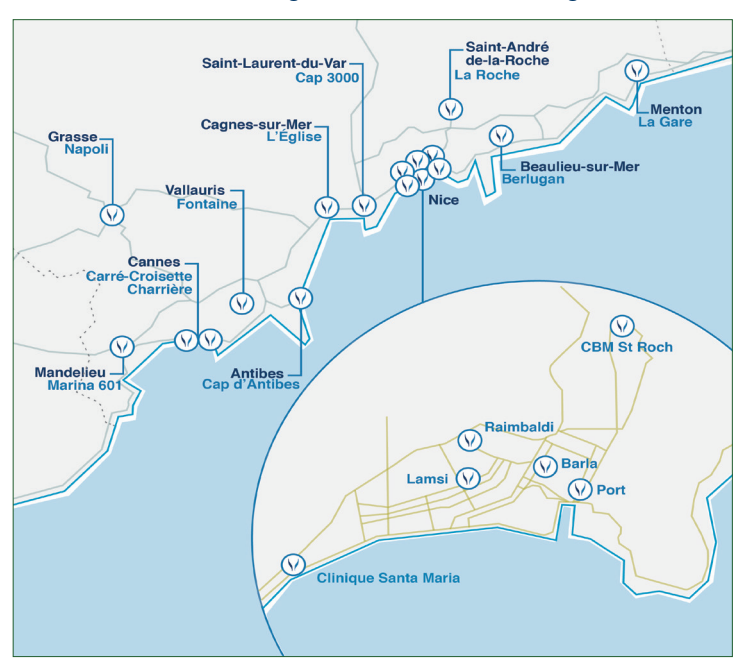

# Consultez vos résultats sur mySYNLAB

## Comment faire ?

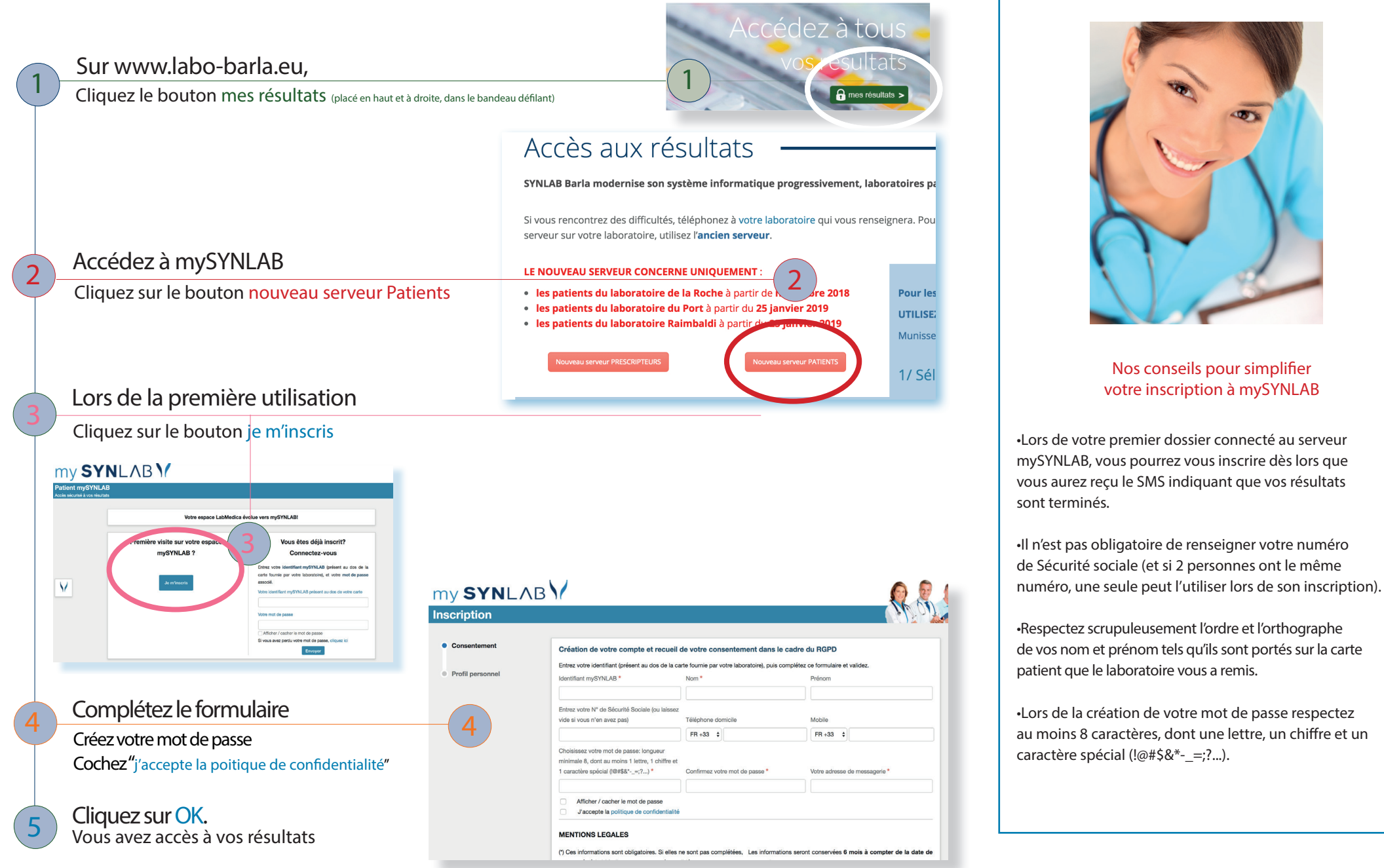

## Consultez vos résultats

### sur internet